- 1. Access to the website: jad.hcmuaf.edu.vn
- 2. On the main page click on ACCOUNT\REGISTER

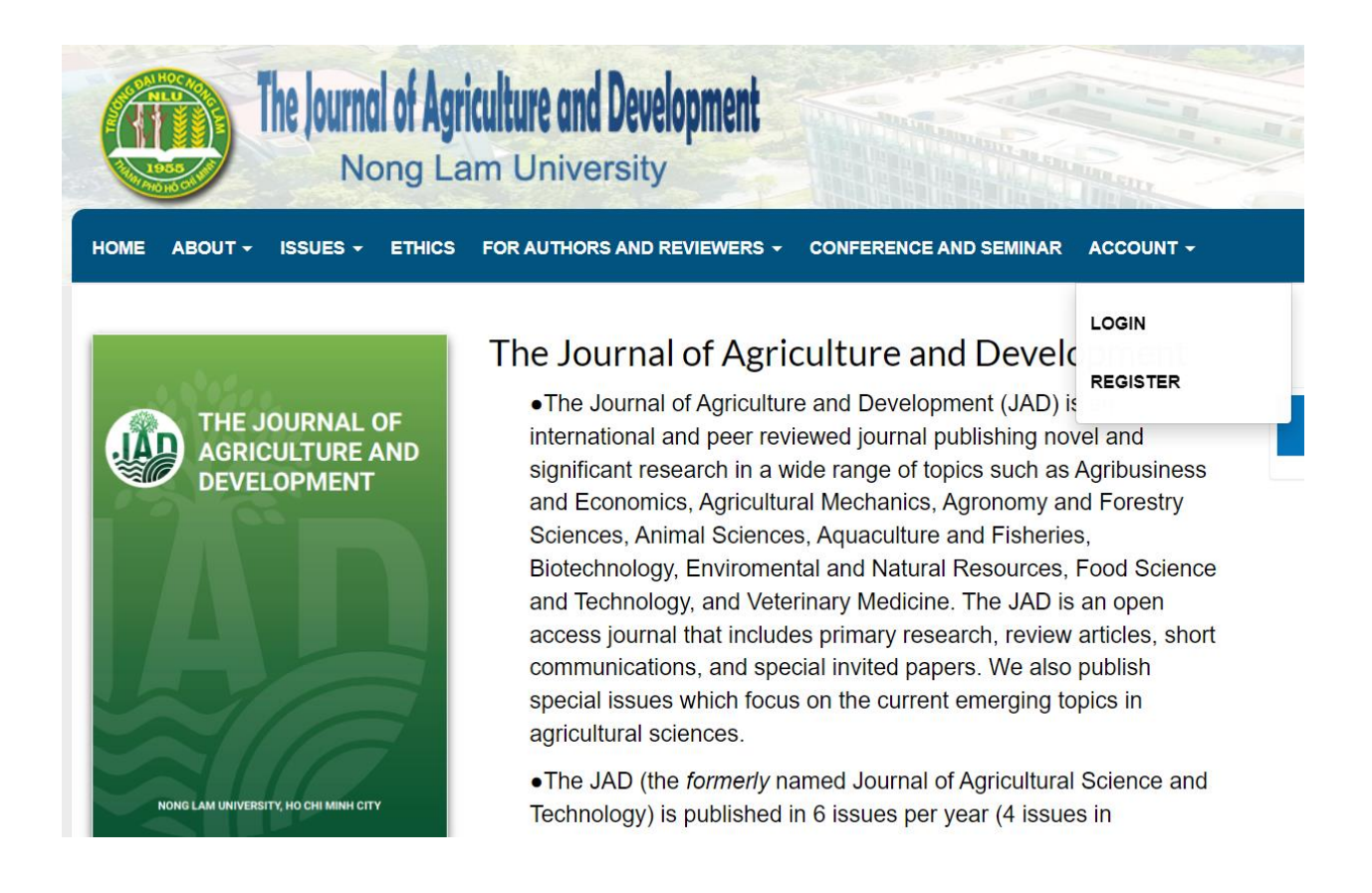

3. Fill in all requested information and then click Register, please note down your password, if you forget, you can recover your password later using your registered email address

| The Journal of A                                 | an University                                                                                                    |
|--------------------------------------------------|----------------------------------------------------------------------------------------------------|
| HOME ABOUT + 188UE8 + ETHIC                      | 8 FOR AUTHORS AND REVIEWERS + CONFERENCE AND SEMINAR ACCOUNT +                                                                      |
| _ states                                         | Home / Register                                                                                                    |
| THE JOURNAL OF<br>AGRICULTURE AND<br>DEVELOPMENT | Create or Connect your ORCID iD     What is ORCID?                                                                                  |
| IND                                              | Profile                                                                                                    |
|                                                  | Titles *<br>Mr V                                                                                                    |
| ROWS LAW UNVERTICING INC DRIVING CITY            | Given Name * Thj Lan Thanh                                                                                                    |
| Impart Factor: 0.4                               | Family Name *                                                                                                    |
| (Vietnam)                                        | Gender *                                                                                                    |
| pISSN: 2615-9503                                 | Male V                                                                                                    |
|                                                  |                                                                                                    |
| Online Submission Author Guidelines              | Country *                                                                                                    |
| Reviewer Guidelines                              | Login                                                                                                    |
| Editorial Board                                  | Email *                                                                                                    |
| Indexing & Abstracting                           | Password *                                                                                                    |
| Crossref                                         | Repeat password *                                                                                                    |
| Google                                           | Yes, I agree to have my data collected and stored according to the privacy statement.                                               |
| CitationGate                                     | Yes, I would like to be notified of new publications and announcements. Would you be willing to review submissions to this journal? |
|                                                  | Ves, request the Reviewer role.                                                                                                    |

4. Once successful registration for this Online submission platform, you can log in into the system and submit your abstract in the following steps:
4.1. Login

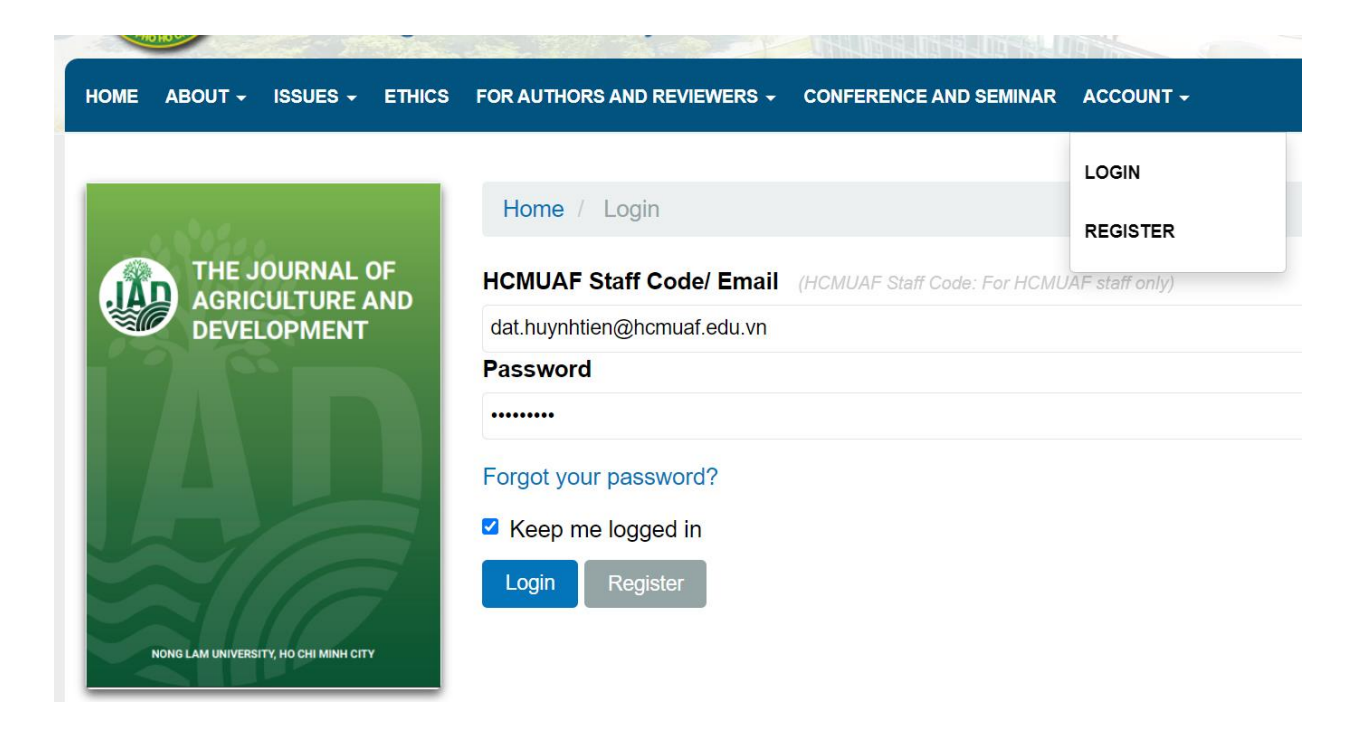

4.2 Click on Submission at the left hand side

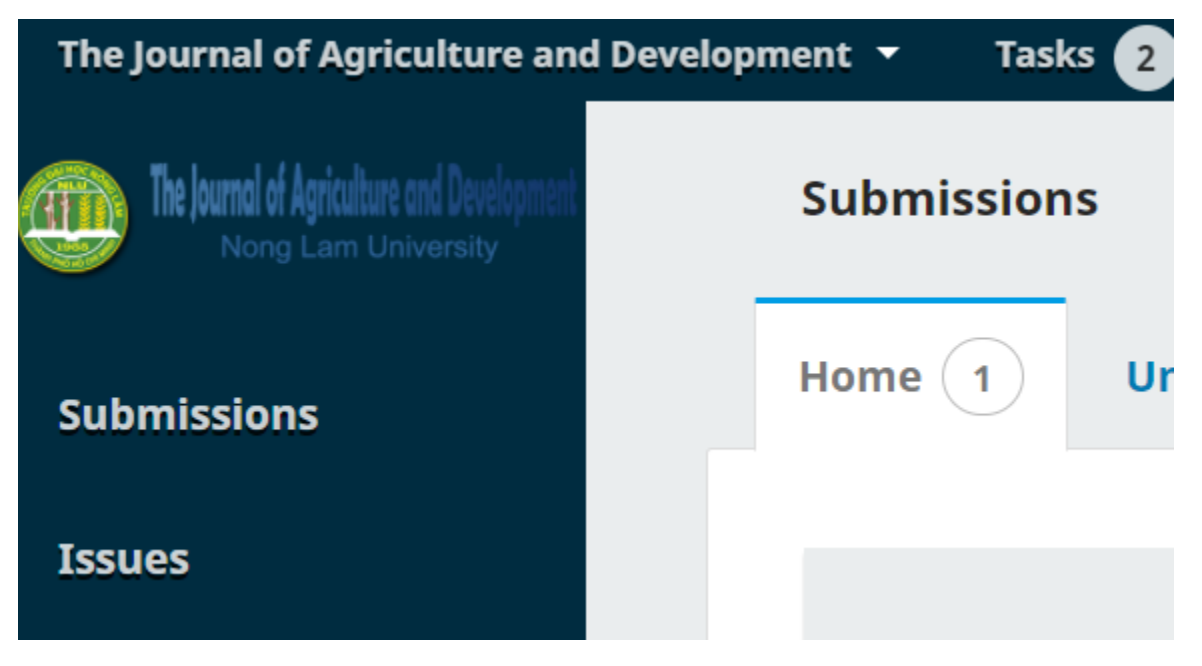

4.3 Click on New Submission on the right hand side of your page

| The Journal of Agriculture an                                     | ad Development 👻 Tasks 2                               | 👁 View Site 🛛 🛔 dat.huynhtien@hcmuaf.edu.vi |
|-------------------------------------------------------------------|--------------------------------------------------------|---------------------------------------------|
| De Journal of Agriculture and Development<br>Nong Larm University | Submissions                                            |                                             |
| Submissions                                                       | Home 1 Unassigned 3 All Active 14 Author 1 Review Arch | ives 70 O Help                              |
| Issues                                                            | Q Search                                               | <b>T</b> Filters New Submission             |

4.3 On the 1.Start, click to choose The 4<sup>th</sup> International Conference on Sustainable Agriculture and Environment (SAE2022)

| The Journal of Agriculture an                                     | Development 🔻 Tasks 2 🔹 dat.huynhtien@hcmua                                   | af.edu.vn |
|-------------------------------------------------------------------|-------------------------------------------------------------------------------|-----------|
| The Journal of Agriculture and Development<br>Nong Lam University | Submit an Article                                                             |           |
| Submissions                                                       | 1. Start 2. Upload Submission 3. Enter Metadata 4. Confirmation 5. Next Steps |           |
| Issues                                                            | Submission for:                                                               |           |
| Payments                                                          | The Journal of Agriculture and Development                                    |           |
| Announcements                                                     | Soction                                                                       |           |
| Settings                                                          | ×                                                                             |           |
| Users & Roles                                                     | Articles must be submitted to one of the journal's sections. *                |           |
| Tools                                                             | Categories                                                                    |           |
| Statistics                                                        | Original research                                                             |           |
|                                                                   | O Short communication                                                         |           |

4.4 Choose your appropriate session of the Conference, Click on Abstract, tick all other options and then click **Save and continue** 

| Submit                                | t an A                                        | 2. U          | e<br>pload !                | Subi           | missi                 | ion            |                | 3. En             | ter M            | etadata        | 4.     | . Confi | irmatio                      | m      | !   | 5. N | Next  | at Str | eps   |      |     |      |      |    |      |      |      |      |      |  |
|---------------------------------------|-----------------------------------------------|---------------|-----------------------------|----------------|-----------------------|----------------|----------------|-------------------|------------------|----------------|--------|---------|------------------------------|--------|-----|------|-------|--------|-------|------|-----|------|------|----|------|------|------|------|------|--|
| Submis<br>The 4th<br>Tuỳ chọn         | ssion<br>h Inter<br>nöp b                     | for:<br>natio | nal Cor                     | nfere<br>ií ho | e <b>nce</b><br>Øc lå | on S           | iusta<br>nghi, | alnabi<br>, hội t | le Agr           | iculture an    | nd Env | vironm  | ~                            |        |     |      |       |        |       |      |     |      |      |    |      |      |      |      |      |  |
| Section<br>Trends<br>Articles r       | n<br>and A<br>must be                         | dvan<br>subr  | <b>tes in F</b><br>nitted t | Food           | Scie                  | ence<br>the jo | and            | Post<br>al's se   | harve<br>sct/ons | st Technol     | logy   |         | ~                            |        |     |      |       |        |       |      |     |      |      |    |      |      |      |      |      |  |
| Categ                                 | gorie                                         |               |                             |                |                       |                |                |                   |                  |                |        |         |                              |        |     |      |       |        |       |      |     |      |      |    |      |      |      |      |      |  |
| •                                     | Abst                                          | ract          |                             |                |                       |                |                |                   |                  |                |        |         |                              |        |     |      |       |        |       |      |     |      |      |    |      |      |      |      |      |  |
| 0                                     | Fullt                                         | ext           |                             |                |                       |                |                |                   |                  |                |        |         |                              |        |     |      |       |        |       |      |     |      |      |    |      |      |      |      |      |  |
| Comme                                 | ents f                                        | for the loss  | ito the                     | tor            | P je                  | and<br>R       | o              | logra             | phic r           | equiremer<br>± | nts ou | utlined | in the /                     | Auth   | hor | Gul  | ideli | Ines   | L.    |      |     |      |      |    | <br> | <br> | <br> | <br> | <br> |  |
|                                       |                                               |               |                             |                |                       |                |                |                   |                  |                |        |         |                              |        |     |      |       |        |       |      |     |      |      |    |      |      |      |      |      |  |
| Submit<br>Submit I<br>O Jourr<br>Auth | t As *<br>in any<br>nal edi<br>ior<br>I agree | of the<br>tor | follow                      | /ing           | roles<br>a col        | s If ye        | ou w           | rould             | like to          | be able to     | to the | t and p | ublish t<br><u>y state</u> r | this s | sub | omis | ssio  | on ye  | oursi | elf: | Jou | imal | edit | or |      |      |      |      |      |  |
| Save a                                | and cor                                       | tinue         | c                           | ance           | 4                     |                |                |                   |                  |                |        |         |                              |        |     |      |       |        |       |      |     |      |      |    |      |      |      |      |      |  |
| * Den                                 | otes re                                       | quire         | i field                     |                |                       |                |                |                   |                  |                |        |         |                              |        |     |      |       |        |       |      |     |      |      |    |      |      |      |      |      |  |

4.5 At Upload File, in the Field of Article Component Choose Abstract, then choose your file to upload then click Continue

| The journal of Agriculture and Development  |         |                                                         |             |  |
|---------------------------------------------|---------|---------------------------------------------------------|-------------|--|
| The Journal of Agriculture and Development. | Submit  | Upload Submission File                                  | ×           |  |
| Submissions                                 | 1. Star | 1. Upload File 2. Review Details 3. Confirm             |             |  |
| Issues                                      | Submi   | Article Component *                                     |             |  |
| Payments                                    |         | Abstract                                                | ~           |  |
| Announcements                               |         | ✔ dat.huynhtien@hcmuaf.edu.vn, SAE2022Abst-3-Huynh.docx | Change File |  |
| Settings<br>Users & Roles                   | Save an | Continue Cancel                                         |             |  |
| Tools                                       |         |                                                         |             |  |
| Statistics                                  |         |                                                         |             |  |
|                                             |         |                                                         |             |  |

## 4.6 At Review Details click on Continue

| The Journal of Agriculture and Deve                              | elopment 👻 Tasks 2 |                   |                   |                        |        |   | View |
|------------------------------------------------------------------|--------------------|-------------------|-------------------|------------------------|--------|---|------|
| The Juriel of Agriculture and Development<br>Nong Lam University | Submit             | Upload Submiss    | ion File          |                        |        | × |      |
| Submissions                                                      | 1. Star            | 1. Upload File    | 2. Review Details | 3. Confirm             |        |   |      |
| Issues                                                           | Subm               | dat.huynhtien@    | hcmuaf.edu.vn, SA | E2022Abst-3-Huynh.docx | 🖋 Edit |   |      |
| Payments                                                         |                    | 🗟 docx 🛛 🖂 21k    | B                 |                        |        |   |      |
| Announcements                                                    |                    | Continue Can      | cel               |                        |        |   |      |
| Settings                                                         | Save and           | d continue Cancel |                   |                        |        |   |      |
| Users & Roles                                                    |                    |                   |                   |                        |        |   |      |

## 4.7 In the Confirm click Complete

| The Journal of Agriculture and         |        |                                  |                     |   | View Sit  |
|----------------------------------------|--------|----------------------------------|---------------------|---|-----------|
| The Joard of Agriculture and Vandarman | Submit | Upload Submission File           |                     | × |           |
| Submissions                            |        | 1. Upload File 2. Review Details | 3. Confirm          |   |           |
| Issues                                 | Subm   |                                  |                     |   | Q. Search |
| Payments                               | *      |                                  | File Added          |   | Abstract  |
| Announcements                          |        |                                  | Edit Existing Files |   |           |
| Settings                               |        |                                  |                     |   |           |
| Users & Roles                          |        | Complete                         |                     |   |           |
| Tools                                  |        |                                  |                     |   |           |
| Statistics                             |        |                                  |                     |   |           |
|                                        |        |                                  |                     |   |           |

## 4.8 At the next pop-up click on Save and Continue

| The Journal of Agriculture and Development                              | - Tasks (2)                                                                   | View Site | 🛔 dat_huynhtien@hcmu |
|-------------------------------------------------------------------------|-------------------------------------------------------------------------------|-----------|----------------------|
| The journel of Agriculture and Development<br>Maring Learn Untriversity | Submit an Article                                                             |           |                      |
| Submissions                                                             | 1. Start 2. Upload Submission 3. Enter Metadata 4. Confirmation 5. Next Steps |           |                      |
| Issues                                                                  | Submission Files                                                              | Q Search  | Upload File          |
| Payments                                                                | Gat.huynhtien@hcmuaf.edu.vn, SAE2022Abst-3-Huynh.docx (3)     March 25,       | Abstract  |                      |
| Announcements                                                           | 2022                                                                          |           |                      |
| Settings                                                                |                                                                               |           |                      |
| Users & Roles                                                           | Save and continue Cancel                                                      |           |                      |
| Tools                                                                   |                                                                               |           |                      |
| Statistics                                                              |                                                                               |           |                      |

4.9 At the Enter Metadata, please add the request Information for the review process

- In the Title field, add the paper's title
- In the Abstract field, copy and paste all your abstract (from your file) here
- Add Keywords
- In the Manuscript Information
- + Number of figures: put 0
- + Number of tables: put 0
- + Number of words: put your abstract's word count (e.g 245)

Then click on Save and continue

|                                                                                                    | 1                                                                                      | opead St                                                                                                    | Amilian                                                                                                    | a unte                                                                                              | Annual data                                           | 4.00                                             |          | A NEED                                  | and the second second s |                                                           |                         |
|----------------------------------------------------------------------------------------------------|----------------------------------------------------------------------------------------|----------------------------------------------------------------------------------------------------|----------------------------------------------------------------------------------------------------|----------------------------------------------------------------------------------------------------|-------------------------------------------------------|--------------------------------------------------|----------|-----------------------------------------|----------------------------------------------------------------------------------------------------|-----------------------------------------------------------|-------------------------|
| itle *                                                                                                    |                                                                                        |                                                                                                    |                                                                                                    |                                                                                                    |                                                       |                                                  |          |                                         |                                                                                                    |                                                           |                         |
| FFECTS O                                                                                                    | F DIET                                                                                 | ARY SUPPL                                                                                                    | ENENTAT                                                                                                    | ON OF D-MA                                                                                          | INNANASE ON                                           | PERFOR                                           | MANC     | E AND EGG QUALI                         | TY IN LAYING HE                                                                                                    | 8                                                         | (                       |
| abtitle                                                                                                    |                                                                                        |                                                                                                    |                                                                                                    |                                                                                                    |                                                       |                                                  |          |                                         |                                                                                                    |                                                           |                         |
| e opsiona                                                                                                    | al aubola                                                                              | le vill oppe                                                                                                    | ar ofter a c                                                                                                    | olon (j, folio                                                                                      | eing the main                                         | ritie.                                           |          |                                         |                                                                                                    |                                                           |                         |
|                                                                                                    |                                                                                        |                                                                                                    |                                                                                                    |                                                                                                    |                                                       |                                                  |          |                                         |                                                                                                    |                                                           |                         |
| bstract                                                                                                    | •                                                                                      |                                                                                                    |                                                                                                    |                                                                                                    |                                                       |                                                  |          |                                         |                                                                                                    |                                                           |                         |
| w abera                                                                                                    | ct must                                                                                | be 500 wa                                                                                                    | ords or les                                                                                                    | L .                                                                                                 |                                                       |                                                  |          |                                         |                                                                                                    |                                                           |                         |
| 0.0                                                                                                    | в                                                                                      | 7 9                                                                                                    | i≡ i≡                                                                                                    | $\mathbf{x}^t = \mathbf{x}_t$                                                                       | 820                                                   | 8                                                |          | <b>a</b>                                |                                                                                                    |                                                           | (                       |
|                                                                                                    | -                                                                                      |                                                                                                    |                                                                                                    |                                                                                                    |                                                       |                                                  |          |                                         |                                                                                                    |                                                           |                         |
| The of                                                                                                    | bjective                                                                               | of the exp                                                                                                    | eriment w                                                                                                    | as to evalua                                                                                        | te the effects o                                      | of dietary                                       | y suppi  | ementation of <b>p</b> -n               | nannanase (Hemi                                                                                                    | cel <sup>®</sup> ) on productive perfor                   | mance and               |
| *99 q                                                                                                    | uality in<br>Intellector                                                               | a laying he                                                                                                    | ns from 20<br>I decises, Th                                                                                                    | to 35 weeks<br>a 5 diatate                                                                          | of age. A total                                       | i of 375 )<br>m (1) be                           | ita Bro  | wn hens (1615.9 a<br>swith a biob anarr | 76.2 g/bird) were<br>to level of 2000 kr                                                                                                    | randomly assigned to 5 to<br>al ME/kp of feed and op 7    | eacments in a           |
| supple                                                                                                    | ementa                                                                                 | cion (HE, C                                                                                                    | ioneral), (2                                                                                                    | HE + 32 uni                                                                                         | ts of p-manna                                         | nate/g c                                         | ffeed    | (3) HE + 64 units o                     | f p-mannanase/g                                                                                                    | of feed, (4) a basal dies wit                             | th a low                |
| energ                                                                                                    | y level :                                                                              | of 2700 kcs                                                                                                    | il ME/kg ol                                                                                                    | feed (LE) + i                                                                                       | 12 units of D-m                                       | annana                                           | se/g of  | feed, and (5) LE +                      | 64 units of <b>D-mar</b>                                                                                                    | snanase/g of feed. Each tre                               | acment was              |
| birds f                                                                                                    | led the                                                                                | control (P                                                                                                    | > 0.05). Th                                                                                                    | each, the al                                                                                        | ction of birds f                                      | led LE di                                        | ece sup  | e He diets did not.<br>plemented with p | -mannanase did r                                                                                                    | auction of orde compared<br>tot differ from that of birds | fed the                 |
| Words: 24                                                                                                    | (5 POW                                                                                 | CHER BY TR                                                                                                    | er.                                                                                                    |                                                                                                    |                                                       |                                                  |          |                                         |                                                                                                    |                                                           |                         |
|                                                                                                    |                                                                                        |                                                                                                    |                                                                                                    |                                                                                                    |                                                       |                                                  |          |                                         |                                                                                                    |                                                           |                         |
| List of (                                                                                                    | Contri                                                                                 | butors                                                                                                    |                                                                                                    |                                                                                                    |                                                       |                                                  |          |                                         |                                                                                                    |                                                           | Add Contributor         |
|                                                                                                    |                                                                                        |                                                                                                    |                                                                                                    |                                                                                                    |                                                       |                                                  |          |                                         |                                                                                                    | Riman Contan                                              | In Browse Licos         |
| Norme                                                                                                    |                                                                                        |                                                                                                    |                                                                                                    |                                                                                                    |                                                       | E-mail                                           |          |                                         | HCI#                                                                                                    | PT II I MILL P SAME MARKED                                |                         |
| Name<br>Tien D<br>dditional<br>tyword<br>Id additio                                                               | las Huy<br>al Refi<br>s *<br>snal inf                                                  | nh<br>inement:<br>iormation (                                                                                                    | l<br>for your su                                                                                                    | bmission. Pr                                                                                        | ess 'ercer' afo                                       | E-mail<br>dat.huyn<br>er each t                  | htien)   | homusfueduwn                            | Author                                                                                                    |                                                           |                         |
| Name<br>Tien D<br>ddition.<br>hyword<br>id additic                                                                | al Refi<br>s *<br>snal inf                                                             | nh<br>inements<br>formation (                                                                                                    | for your su                                                                                                    | braission, Pr                                                                                       | i<br>cos "enser" año                                  | E-mil<br>dat.huyt<br>er each t                   | erm.     | homusfueduwn                            | Author                                                                                                    |                                                           |                         |
| Name<br>Tien D<br>dditioni<br>tyword<br>Id additio                                                                | al Refi<br>s *<br>mai inf                                                              | nh<br>inements<br>brmation l<br>egg qualis                                                                                                    | for your su<br>y, Isa Brow                                                                                                    | bmission. Pr                                                                                        | ess 'enser' afs<br>ss, performan                      | E-mail<br>dat.hwyn<br>ar each 1<br>ce x          | erm.     | homusf.edu.vn                           | Author                                                                                                    | in the production                                         |                         |
| Marne<br>Tien D<br>ddition.<br>ayword<br>id additio<br>p-mann<br>aference                                         | at Refi<br>s *<br>mailef                                                               | th<br>inement:<br>ormation i<br>egg qualit                                                                                                    | for your su<br>y, Isa Brox                                                                                                    | bmission. Pr                                                                                        | ess 'enser' afs                                       | E-mail<br>dat.huyn<br>er each 1<br>ce x          | incient) | homusf.edu.vn                           | Author                                                                                                    |                                                           |                         |
| Name Tien D ddition ayword id additio p-mann aference D                                                           | al Refi<br>s *<br>snalini<br>unate,<br>ss                                              | nh<br>inementa<br>iormation I<br>egg qualit                                                                                                    | for your au<br>y, Isa Brow                                                                                                    | braission. Pr                                                                                       | ess 'enser' afs<br>ss, performan                      | er auch s<br>ce ×                                | erm.     | homusf.edu.vn                           | Author                                                                                                    |                                                           |                         |
| Name Tien D  ddition  ddition  dd additic  p-mann  aference  0 0                                                  | al Refi<br>s *<br>onal Inf<br>unates<br>B                                              | nh<br>inementi<br>ormation i<br>egg qualit<br>I V                                                                                                    | for your ou<br>y, bus Brow                                                                                                    | bmission. Pr                                                                                        | ess 'enser' als<br>16, performan<br>2 2 <             | er each s<br>ce ×                                | arm.     | Promuaf.edu.vn                          | Author                                                                                                    |                                                           |                         |
| Name Tien D  ddition. ayword d additio p-mann aference                                                            | al Refi<br>s *<br>snallef<br>unace,<br>es<br>B                                         | nh<br>inement:<br>ormation (<br>egg qualit<br>/ y                                                                                                    | for your eu<br>y, Ital Brow                                                                                                    | bmission. Pr<br>n, laying he<br>x <sup>4</sup> X <sub>1</sub>                                       | ess 'enser' afo<br>15, performan                      | e-mail<br>dat huyn<br>ar auch 1<br>ca ×          | arn.     | ncmuaf.edu.vn                           | Author                                                                                                    |                                                           |                         |
| Name Tien D  ddition ayword Id additic p-mann aference D  0  0  0  0  0  0  0  0  0  0  0  0                      | al Refi<br>s *<br>onal lef<br>unana,<br>B                                              | nh<br>inementi<br>ormation i<br>agg qualit<br>I U                                                                                                    | for your su<br>y, Isa Brow                                                                                                    | briktion. Pr<br>In, laying he<br>X <sup>4</sup> X <sub>1</sub>                                      | ess 'enser' afs<br>ni, performan                      | E-mail<br>dat.huyn<br>er each s<br>ce <          | arn.     | homuaf.edu.vn                           | Author                                                                                                    |                                                           |                         |
| Name Tien D  ddition/ ayword id additic  P-mann afterence                                                         | al Refi<br>s *<br>anata,<br>ass<br>B                                                   | nh<br>inementi<br>egg qualis<br>I ¥                                                                                                    | for your su<br>y, Isa Brow                                                                                                    | omission. Pr<br>n, laying he<br>x' x <sub>1</sub>                                                   | ess 'enser' als<br>ss, performan                      | er aach :<br>ca ×                                | arm.     | homuaf.edu.vn                           | Author                                                                                                    |                                                           |                         |
| Name Tien D  ddition.  tyword  d addice  p-mann  aference  D  0  0  0  0  0  0  0  0  0  0  0  0                  | al Refi<br>s *<br>cruit inf<br>unuma<br>B                                              | nh<br>inement:<br>ormation (<br>egg qualit<br>I U                                                                                                    | for your eu<br>y, Ital Brow                                                                                                    | brnission. Pr<br>n, laying he<br>x <sup>4</sup> X <sub>1</sub>                                      | eas 'enser' afs<br>ss, performan                      | E-mail<br>dat.huye<br>ar a.ach :<br>ca ×         | arm.     | homusf.edu.vn                           | Author                                                                                                    |                                                           |                         |
| Name Tien D  dditiona ayword id additic  p-mann aference                                                          | al Rofi<br>s *<br>snal inf<br>anata<br>B                                               | nh<br>inementi<br>ormation i<br>egg qualit<br>I ¥                                                                                                    | for your eu<br>y, Ital Brow                                                                                                    | brinkston. Pr<br>In, laying he<br>X <sup>4</sup> X <sub>7</sub>                                     | ess 'enser' afo<br>si, performan                      | er auch 1<br>ce ×                                | arm.     | homusf.edu.vn                           | Author                                                                                                    |                                                           |                         |
| Name<br>Tien D<br>ddition/<br>tyword<br>d addition<br>p-mann<br>afterence                                         | al Refi<br>s *<br>anata<br>B                                                           | nh<br>inementi<br>ngg qualit<br>I V                                                                                                    | for your su<br>y, Isa Brow                                                                                                    | omission. Pr<br>n, laying he<br>x' x <sub>1</sub>                                                   | ess 'enser' afo                                       | er aach :<br>ca x                                | ern.     | homuaf.edu.vn                           | Author                                                                                                    |                                                           |                         |
| Name  Tien D  ddition/ ayword  d additio  p-mann  eferenc  0  0  0  0  0  0  0  0  0  0  0  0  0                  | al Refi<br>s *<br>enal lef<br>es<br>B                                                  | nh<br>inement:<br>reg qualit<br>7 2<br>referen                                                                                                    | for your ou<br>y, Ita Brow<br>III III<br>IIII<br>IIIII<br>IIIII<br>IIIIII | braission. Pr<br>n, laying he<br>x' x <sub>0</sub>                                                  | ess 'encer' afo<br>ss, performan                      | E-mail<br>dat.huye<br>ar a.ach :<br>ca ×         | erm.     | thomaaf.edu.vn                          | Author                                                                                                    |                                                           |                         |
| Name  Tien D  ddition. tyword d addite p-mann  ference  eview sase inclu                                          | at Hay<br>al Refi<br>s *<br>onal inf<br>unants,<br>es<br>B                             | nh<br>inements<br>egg qualit<br>I L<br>referei                                                                                                    | for your ou<br>y, Ital Brow<br>IIII IIIIIIIIIIIIIIIIIIIIIIIIIIIIIIII                                                                                                    | traintion. Pr                                                                                       | ess 'enser' afo<br>ss, performan<br>et al email addre | er auch s<br>ca ×                                | arm.     | homusf.edu.vn                           | Author                                                                                                    | eldered for inclucion/esclu                               | tion as peer reviewers. |
| Name  Tien D  ddition  yword  d additio  p-mann  aference                                                         | al Refi<br>s *<br>analist<br>es<br>B                                                   | nh<br>inementi<br>ormation i<br>egg qualit<br>I gg qualit<br>I gg qua | for your su<br>y, Isa Brow<br>IIII IIII<br>IIIIIIIIIIIIIIIIIIIIIIIIIII                                                                                                    | brailestion. Pr<br>In, laying he<br>X' X <sub>5</sub>                                               | al email addre                                        | er each t<br>ce ×                                | ern.     | t why each individe                     | Author                                                                                                    | eldered for inclution/exclu                               | tion as peer reviewers. |
| Name  Tien D  ddition/ ayword  d additio  p-mann  aference  0  0  0  0  0  0  0  0  0  0  0  0  0                 | al Refi<br>s *<br>enal inf<br>es<br>B<br>//er P/<br>ude the<br>ended                   | nh<br>inementi<br>egg qualit<br>7 2<br>referen<br>i name(c),<br>i reviewe                                                                                                    | s<br>for your ou<br>y, Isa Brow<br>IIII IIII<br>IIIIIIIIIIIIIIIIIIIIIIIIIII                                                                                                    | brnission. Pr<br>n, laying he<br>x <sup>*</sup> x <sub>1</sub>                                      | eas 'enser' afs<br>s, performan<br>e 2 <              | er each :<br>ce ×                                | ern.     | t why each individ                      | Author                                                                                                    | side red for inclusion/exclu                              | sion as peer reviewers. |
| Name Tien D  ddition. eyword dd additio p-mann eference D  0  0  0  0  0  0  0  0  0  0  0  0                     | al Refi<br>s *<br>onal inf<br>unants,<br>es<br>B<br>Per P<br>ude the<br>ended          | nh<br>inements<br>egg qualit<br>I y<br>referes<br>mame(c),<br>i reviewe                                                                                                    | for your ou<br>y, Ital Brow<br>IIII IIII<br>IIIIIIIIIIIIIIIIIIIIIIIIII                                                                                                    | traintion. Pr                                                                                       | acs 'enser' afo                                       | er auch s<br>ca ×                                | arm.     | t why each individ                      | Author<br>Author                                                                                                    | eldered for inclusion/exclu                               | tion as peer reviewers. |
| Name Tien D  ddition eyword id additic pimann eference  e eview ease inch ecomms                                  | al Refi<br>s *<br>es<br>B                                                              | nh<br>inementi<br>ormation i<br>egg qualit<br>I gg qualit<br>I gg qua | s<br>(or your su<br>y, Ita Bros<br>IIIIIIIIIIIIIIIIIIIIIIIIIIIIIIIIIIII                                                                                                    | braission. Pr<br>In, laying he<br>X <sup>4</sup> X <sub>7</sub>                                     | ess 'enser' afs<br>as, performan                      | er each t<br>ce ×                                | sutcon   | homustleduwn                            | Author<br>Author                                                                                                    | eldered for inclusion/exclu                               | tion at peer reviewers. |
| Name Tien D  ddition/ eyword id additio  p-mann eference  comme ecomme                                            | al Refi<br>s *<br>enal inf<br>es<br>B<br>//er P)<br>ude the<br>ended                   | nh<br>inementi<br>egg qualit<br>7 2<br>referen<br>i name(c),<br>i reviewe                                                                                                    | s<br>for your ou<br>y, Isa Brow<br>IIII IIII<br>IIIIIIIIIIIIIIIIIIIIIIIIIII                                                                                                    | brnission. Pr<br>n, laying he<br>x <sup>*</sup> x <sub>0</sub>                                      | eas 'enser' afs<br>se, performan<br>e 2 <             | er auch :<br>ar auch :<br>ce ×                   | ern.     | t why each individ                      | Author<br>Author                                                                                                    | eldered for inclusion/esclu                               | tion as peer reviewers. |
| Name  Tien D  ddition.  eyword  d additic  p-mann  eference  0  0  eview  esse inck  ecommy  lanuscri  id additic | at Hay<br>at Refi<br>s *<br>onal inf<br>unana,<br>es<br>B<br>ver P<br>ude the<br>ended | nh<br>inements<br>ormation (<br>egg qualit<br>7 U<br>referen<br>i name(s),<br>i reviewei                                                                                                    | for your ou<br>y, Ital Brow<br>IIII IIII<br>IIIIIIIIIIIIIIIIIIIIIIIIII                                                                                                    | brnieston. Pr<br>n, laying he<br>x* x <sub>1</sub><br>(), institution                               | as 'enser' afo                                        | er each t                                        | erm.     | t why each individ                      | Author<br>Author                                                                                                    | eldered for inclusion/esclu                               | sion as peer reviewers. |
| Name Tien D  ddition. eyword dd additio p-mann eference D  eveview sate inch ecomme lanuscri id additio           | al Refi<br>s *<br>analist<br>unana,<br>B<br>Per P<br>ude the<br>ended                  | nh<br>inements<br>brmation  <br>agg qualit<br>I y<br>referen<br>iname(s),<br>I reviewe<br>fomation<br>brmation                                                                                                    | s<br>for your ou<br>y, Tua Brow<br>IIII IIII<br>IIIIIIIIIIIIIIIIIIIIIIIIIII                                                                                                    | brniesion. Pr<br>In, laying he<br>X <sup>4</sup> X <sub>7</sub><br>(), institution<br>brniesion. Pr | ess 'enser' afo                                       | er each t<br>er each t<br>er each t<br>er each t | 84101    | ihomustladuwn                           | Author<br>Author                                                                                                    | eldered for inclucion/exclu                               | Elon at peer reviewert. |

| The Journal of Agriculture and Development 👻                      | Tasks 2                                                                                                    | View Site        | 💄 dat.huynhtien@ |
|-------------------------------------------------------------------|----------------------------------------------------------------------------------------------------|------------------|------------------|
| The journed of Agriculture and Development<br>Nona Lam University | Submit an Article                                                                                                    |                  |                  |
| Submissions                                                       | 1. Start 2. Upload Submission 3. Enter Metadata 4. Confirmation 5. Next Steps                                                           |                  |                  |
| Issues                                                            | Your submission has been uploaded and is ready to be sent. You may go back to review and adjust any of the information you have entered | before continuir | ng. When you     |
| Payments                                                          | are ready, click "Finish Submission".                                                                                                   |                  |                  |
| Announcements                                                     | Finish Submission Cancel                                                                                                    |                  |                  |
| Settings                                                          |                                                                                                    |                  |                  |
| Users & Roles                                                     |                                                                                                    |                  |                  |
| Tools                                                             |                                                                                                    |                  |                  |
| Statistics                                                        |                                                                                                    |                  |                  |
| The Journal of Agriculture and Develo                             | opment - Tasks 2                                                                                                    |                  |                  |
| The Journal of Agriculture and Development                        | Submit an Article                                                                                                    | ×                |                  |
| Submissions                                                       | <b>1. Start 2. Upload Submis</b> Are you sure you wish to submit this article to the journ                                              | nal?             |                  |
| Issues                                                            | OK Cancel                                                                                                    |                  | formation you    |
| Payments                                                          | are ready, click "Finish Submission".                                                                                                   |                  | ionnadon you     |
| Announcements                                                     |                                                                                                    |                  |                  |
| Settings                                                          |                                                                                                    |                  |                  |
| Users & Roles                                                     |                                                                                                    |                  |                  |
| Tools                                                             |                                                                                                    |                  |                  |
|                                                                   |                                                                                                    |                  |                  |

4.10 In the next step, click on Finish Submission then click Ok in the next Pop-up

## 4.12 Now in your home page you will see your submission and the paper code (e.g 590)

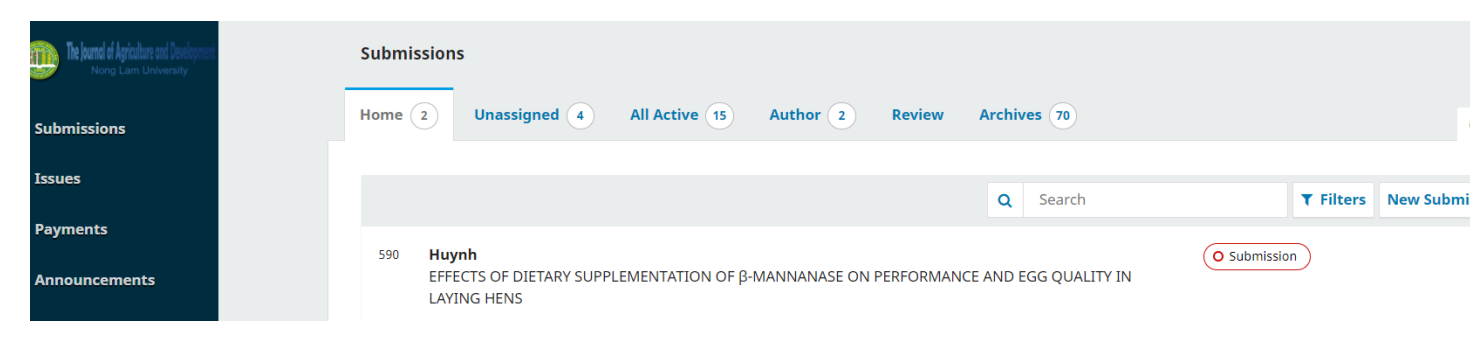